# Host Adapter Product Training

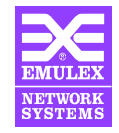

#### Agenda

- Section 1 Use in Win NT Environment
  - LP7000E Overview
  - LP8000 Overview
  - LP850 Overview
  - HBA Installation and Setup
  - Win NT Mini-Port Driver
  - Win NT Port Driver
  - Firmware and Diagnostics
  - Boot BIOS
  - Troubleshooting
  - Contacting Emulex

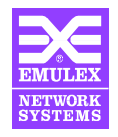

#### Agenda

- Section 2 Unix and Netware Drivers
  - Netware Driver
  - Solaris Driver
  - AIX Driver

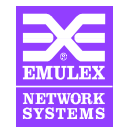

### **LP7000E Host Bus Adapter**

- 32-bit 33MHz PCI 2.1 compliant bus interface
- Standard short form factor PCI Card
- 1.0625 Gbit GLM based Fibre Channel interface
- 3 Models Available
  - LP7000E-T1 (Copper DB9 Interface)
  - LP7000E-N1 (Multi-Mode Optical Interface)
  - LP7000E-L1 (Single-Mode Optical Interface)

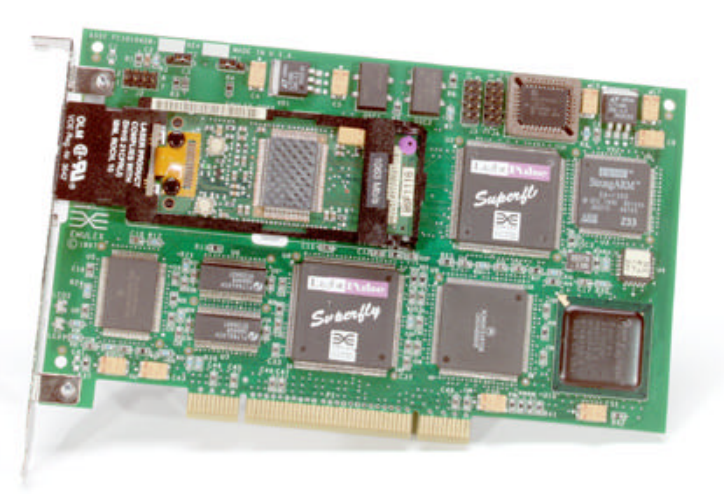

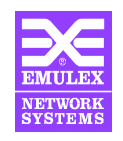

#### **LP7000E** Architecture

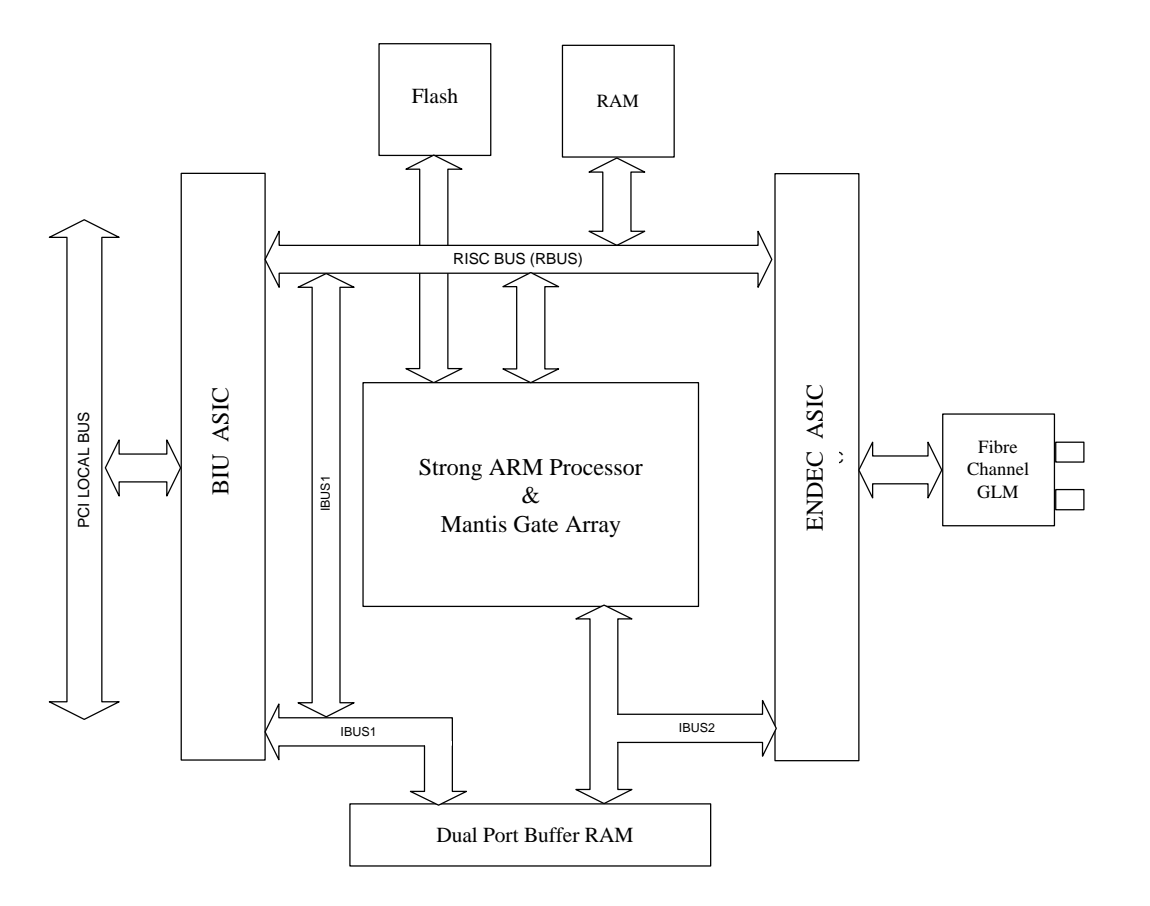

- 260MIPS on-board ARM Processor
- Very fast on-board dual ported memory
  - Supports 64 end to end buffer credits
- Built in multi-protocol support
  - up to 4 concurrent protocols
- 3 years field experience with basic architecture

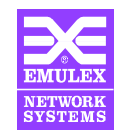

# **LP8000 Host Bus Adapter**

- 64-bit 33MHz PCI 2.1 compliant bus interface
- Standard short form factor PCI Card
- 1.0625 Gbit GBIC or embedded Fibre Channel interface

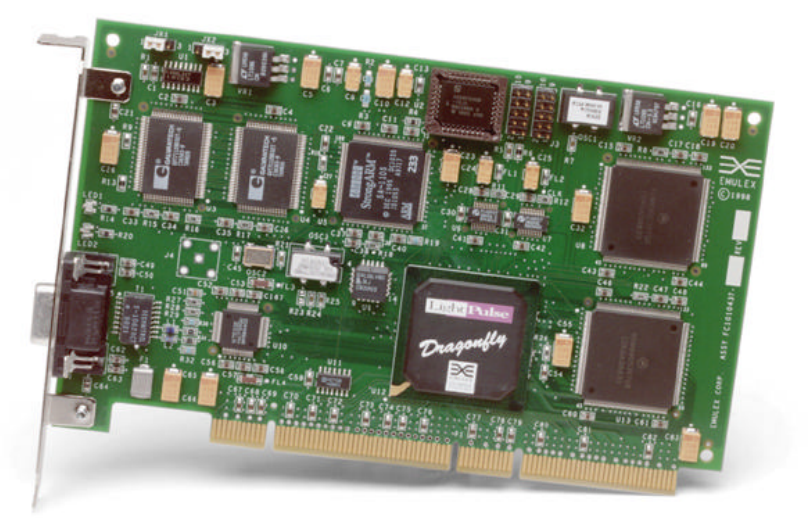

- **5** Models Available
  - LP8000-D1 (Copper DB9 Embedded Interface)
  - LP8000-F1 (Multi-Mode Optical Embedded Interface)
  - LP8000-T1 (Copper DB9 GBIC Interface)
  - LP8000-N1 (Multi-Mode Optical GBIC Interface)
  - LP8000-L1 (Single-Mode Optical GBIC Interface)

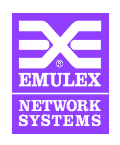

#### **LP8000 Architecture**

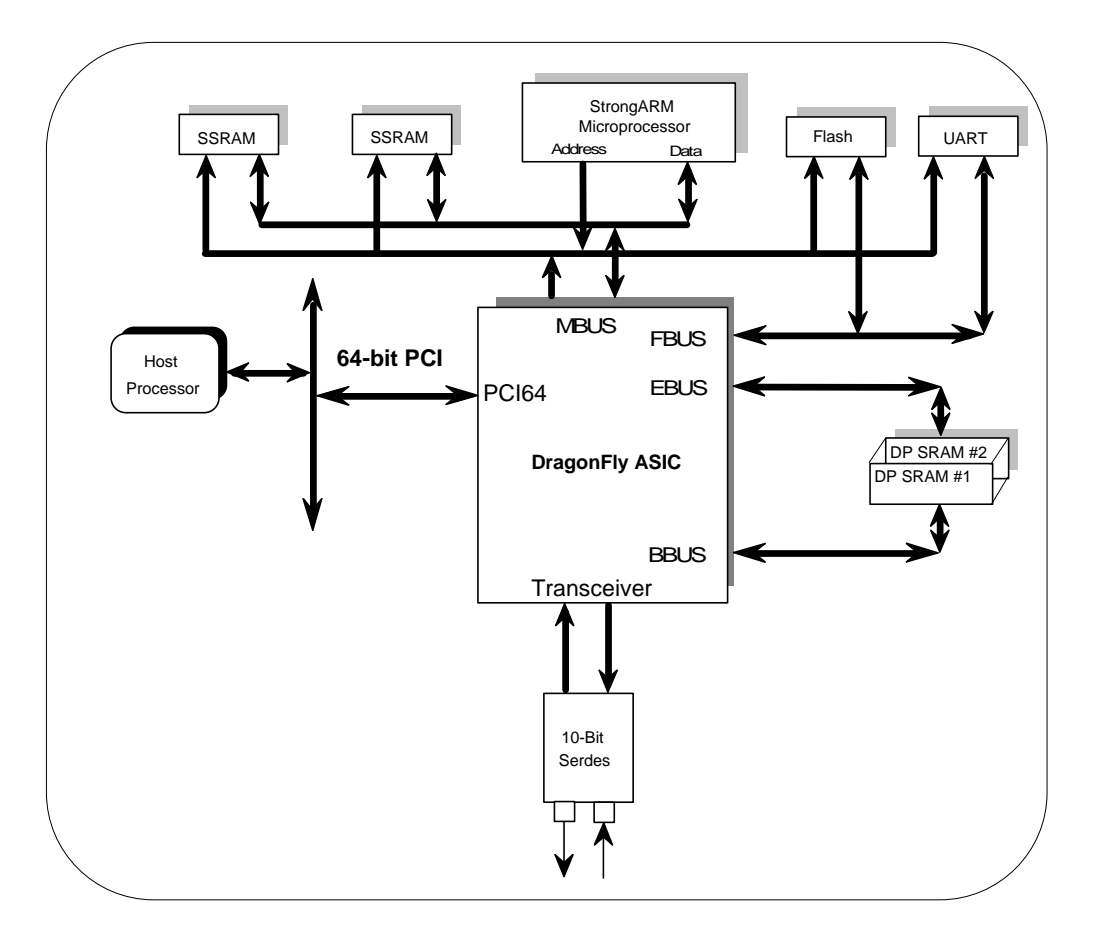

- 260MIPS on-board ARM Processor
- Very fast on-board dual ported memory
  - Supports 64 end to end buffer credits
- Built in multi-protocol support
  - up to 4 concurrent protocols
- 3 years field experience with basic architecture

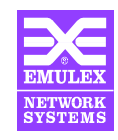

# **LP850 Host Bus Adapter**

- 64-bit 33MHz PCI 2.1 compliant bus interface
- Standard short form factor PCI Card
- 1.0625 Gbit GBIC or embedded Fibre Channel interface
- Win NT and Netware Only
- 4 Models Available
  - LP850-D1 (Copper DB9 Embedded Interface)
  - LP850-F1 (Multi-Mode Optical Embedded Interface)
  - LP850-T1 (Copper DB9 GBIC Interface)
  - LP850-N1 (Multi-Mode Optical GBIC Interface)

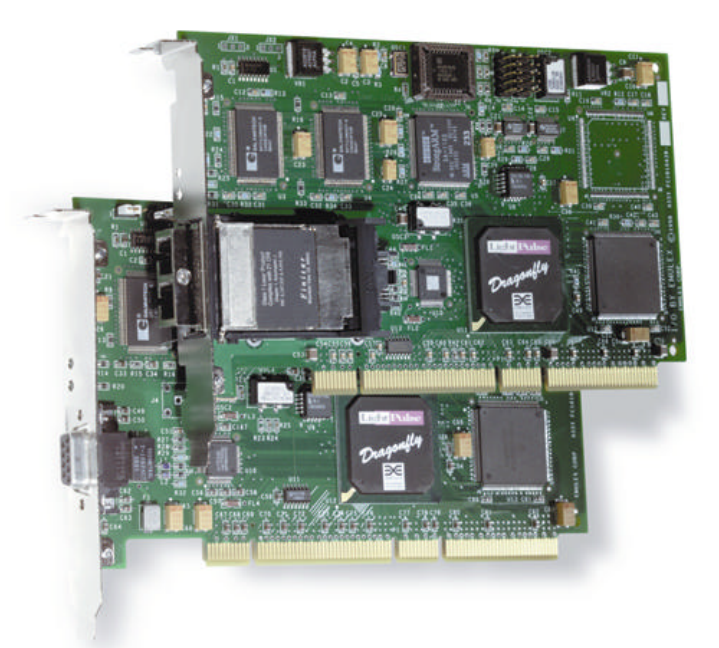

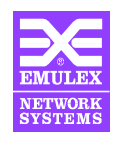

#### **LP850** Architecture

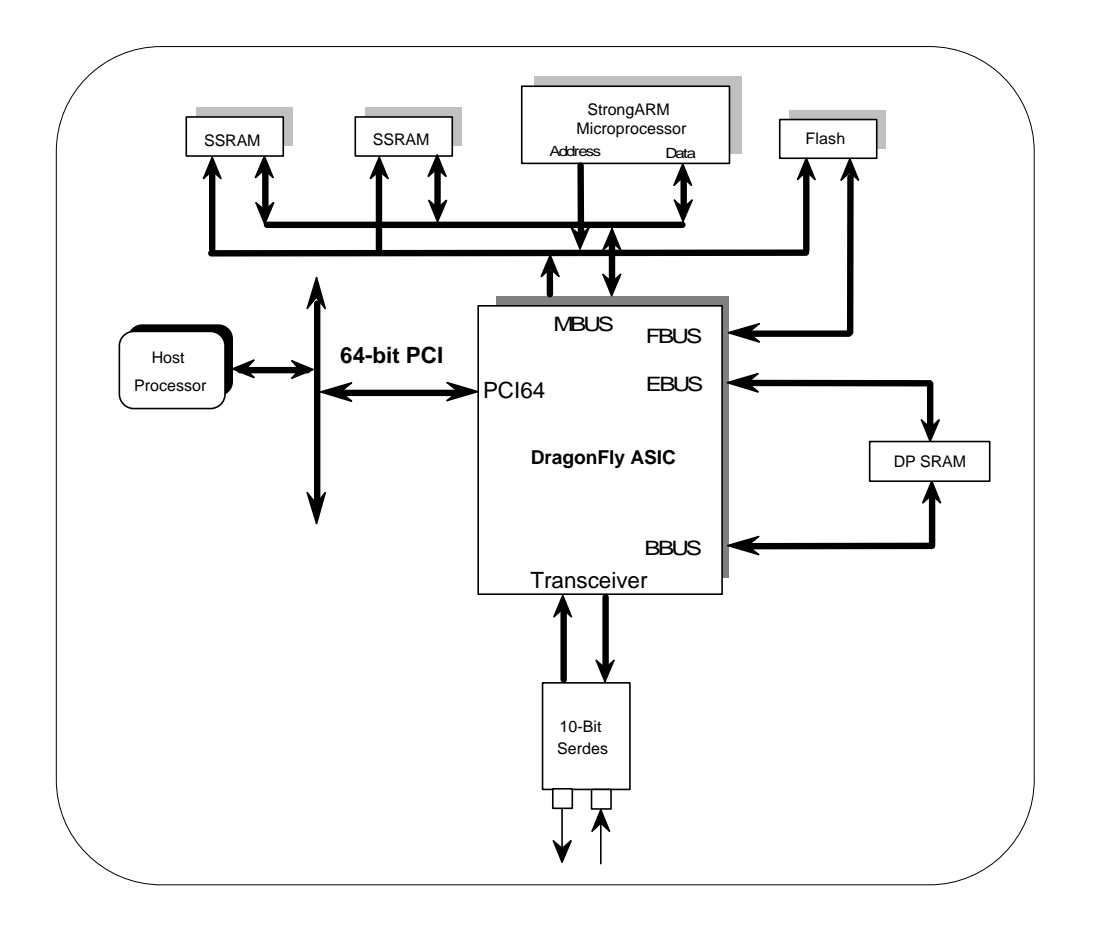

- 260MIPS on-board ARM Processor
- Very fast on-board dual ported memory
  - Supports 32 end to end buffer credits
- Built in multi-protocol support
  - up to 4 concurrent protocols
- 3 years field experience with basic architecture

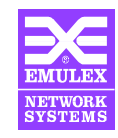

# **Current Driver Support**

| Emulex<br>Device Driver   | Emulex<br>Revision | Supported OS<br>Revisions            | Supported<br>Protocols | Supported<br>Topologies | LUN & ID<br>Masking |
|---------------------------|--------------------|--------------------------------------|------------------------|-------------------------|---------------------|
| Windows NT -<br>Mini-Port | 4.31               | Win NT 4.0<br>SP3 or Later           | SCSI                   | Loop & Fabric           | No                  |
| - Windows NT<br>Port      | 1.23               | Win NT 4.0<br>SP3 or Later           | SCSI                   | Loop & Fabric           | Yes                 |
| Windows NT -<br>LAN       | 1.10               | Win NT 4.0<br>SP3 or Later           | IP                     | Loop & Fabric           | No                  |
| Solaris                   | 4.00               | Solaris 2.6 or 7<br>(64&32-bit)      | SCSI & IP              | Loop & Fabric           | Yes                 |
| AIX                       | 3.3.0.8            | AIX 4.1.3, 4.2, 4.3<br>(32-bit only) | SCSI & IP              | Loop & Fabric           | Yes                 |
| Netware                   | 1.10               | Netware 4.11,<br>4.2, 5.0            | SCSI                   | Loop                    | No                  |
| Unixware 2.1              | 1.30               | Unixware 2.1                         | SCSI                   | Loop                    | No                  |
| Unixware 7                | 2.00               | Unixware 7                           | SCSI                   | Loop                    | No                  |

\*\* For Latest Released Drivers See www.emulex.com

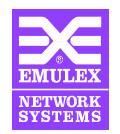

# **Performance Comparison**

- All tests were done using Intel's IOMeter benchmarking package, the latest obtainable drivers and firmware, and on the following system:
  - Dell 6300 Server
    - Four 400Mhz Pentium II Xeon Processors
    - 256MB RAM / 512KB Cache
    - 450NX Chipset
    - Windows NT Server 4.0 (Service Pack 3)
    - 32 and 64 bit adapters were measured in a 64 bit PCI slot
  - 16 Seagate Cheetah II Drives
    - 9GB
    - Four 4-disk JMR JBODs Connected through 5-port analog hub
  - All tests were 100% sequential 100% reads

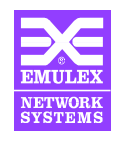

# **Performance Comparison**

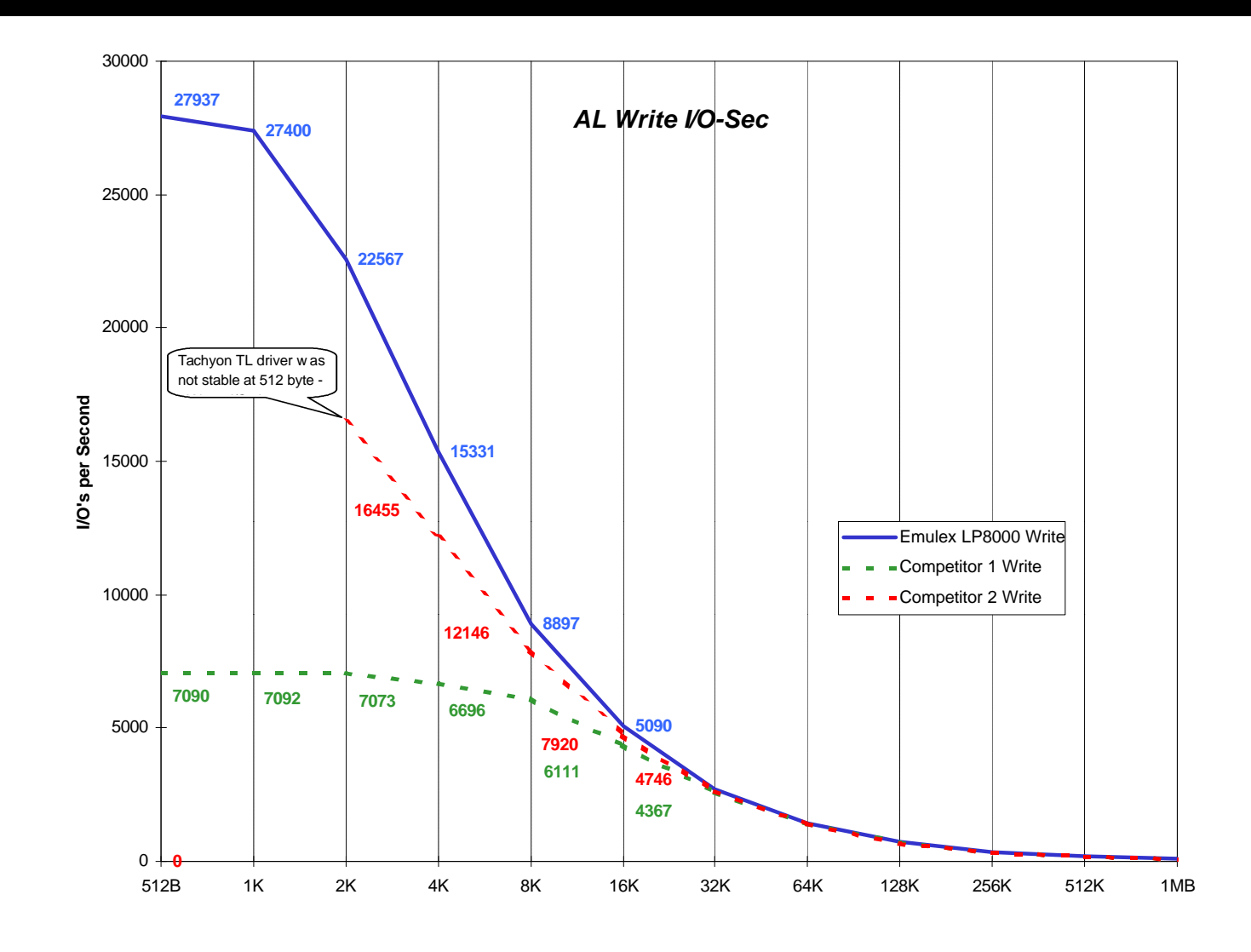

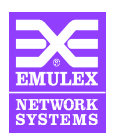

### **Performance Comparison**

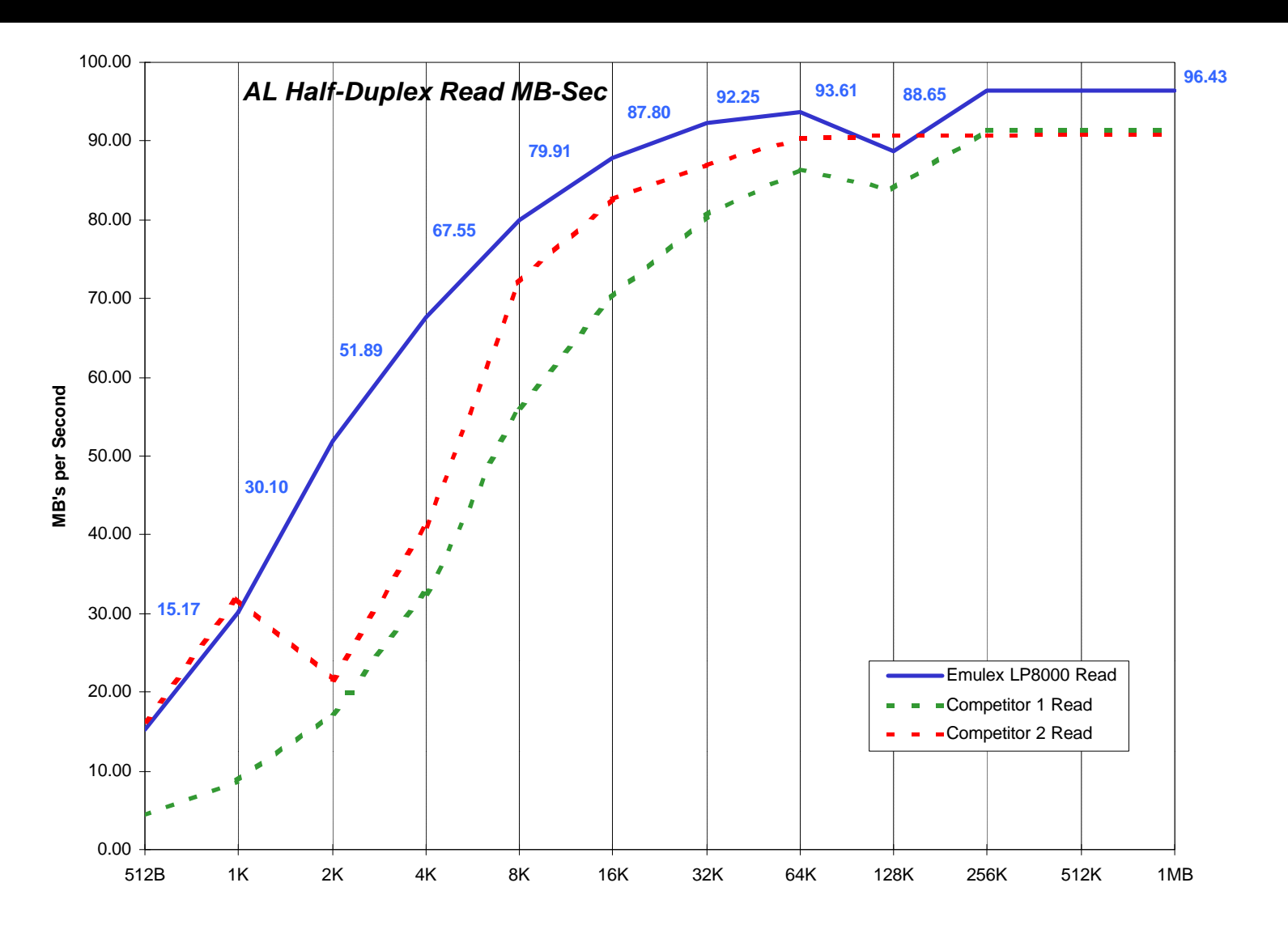

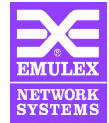

#### **Hardware Installation**

Installs just like any standard PCI adapter card

Jumpers select PCI Device ID (not normally changed)

JX1
1-2 (default) Jumpers Disabled Device ID = 0xF700
2-3 Jumpers Enabled Device ID = see JX2
JX2
1-2 Device ID = 0xF701
2-3 (default) Device ID = 0x1AE5 JX

**32 and 64 bit slot compatible** 

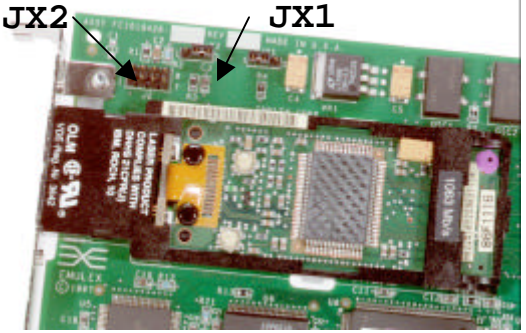

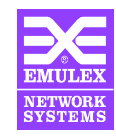

# **PCI Device ID Considerations**

- How we use PCI Device ID
  - Distinguishes between different adapters so drivers can identify Emulex adapters in the PCI configuration
- Software interface is the same
  - Emulex drivers work with LP6000/LP7000/LP8000 through a common interface and do not act different based on a particular adapter
- Why Change
  - To use Win NT Lan Driver Change jumper settings to F701 or F801
  - To use with old device driver, change jumper settings to look like LP6000 (1AE5)

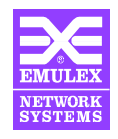

#### **Software Installation in NT**

- Miniport driver vs. Port driver
  - Miniport driver uses standard Microsoft driver interface but is limited in performance and features
  - Port driver can be higher in performance and is feature rich but uses non-standard Windows NT version specific techniques
- Installs with standard "Add SCSI Devices" applet under SCSI Devices Control Panel

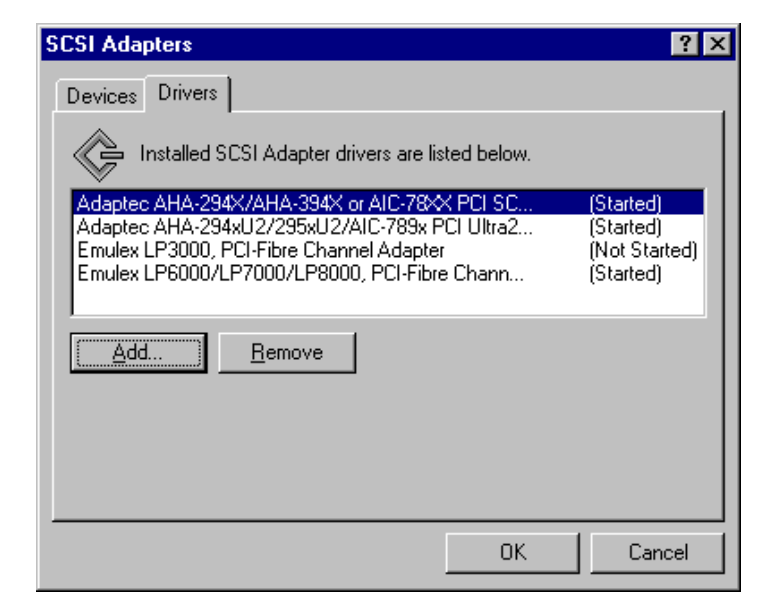

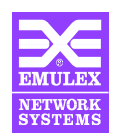

#### **Emulex Name Conventions**

| Revision       | Designation                             | DVT                      |
|----------------|-----------------------------------------|--------------------------|
| 1.00N <i>n</i> | Internal Development Build              | Engineering test<br>only |
| 1.00A <i>n</i> | Alpha Release                           | In progress              |
| 1.00           | Production Release                      | Complete                 |
| 1.00X <i>n</i> | Customer Specific Feature<br>or Bug Fix | No                       |

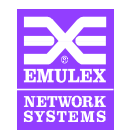

## **Introduction to the Miniport Driver**

#### Why the Miniport Driver?

- Uses standard Microsoft driver interface
- Supported by Microsoft -- Will be included with NT 2000
- Survives Service Pack upgrades and is easy to port to different versions of NT
- Has full fabric support with F-Port, FL-Port Public Loop and Name Server support
- Can address 256 LUNs with Miniport Driver version 4.20 and NT Service Pack 4 installed

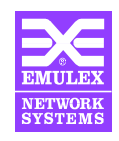

# **Miniport GUI Utility**

| ▶€ LightPulse Utility/NT                                    |                                                                                                    |                                                                                                    |
|-------------------------------------------------------------|----------------------------------------------------------------------------------------------------|----------------------------------------------------------------------------------------------------|
| <u>File E</u> dit <u>V</u> iew <u>A</u> dapter <u>H</u> elp |                                                                                                    |                                                                                                    |
|                                                             |                                                                                                    |                                                                                                    |
| 🕀 🗃 Adapter 0 - LP8K.                                       | Category: Adapter Revision Levels                                                                                                    |                                                                                                    |
|                                                             | Component                                                                                                    | Revision                                                                                                    |
|                                                             | BIU Revision<br>Sequence Manager Revision<br>Endec Revision<br>Current Operational Firmware<br>Kernel<br>Initial Firmware<br>SLI-1<br>SLI-2<br>Max FC-PH Version<br>Min FC-PH Version<br>IEEE Address | 1002106D<br>00000000<br>SLI-2 Overlay<br>LP8K 1.00a5<br>Initial Load 2.80a8<br>LP8K SLI-1 Overlay 2.80a8<br>LP8K SLI-2 Overlay 3.00n8<br>4.3<br>4.3<br>00-00-C9-20-06-47 |
| l<br>Ready                                                  |                                                                                                    | NUM //                                                                                                    |

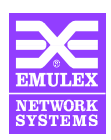

# **Miniport GUI Features**

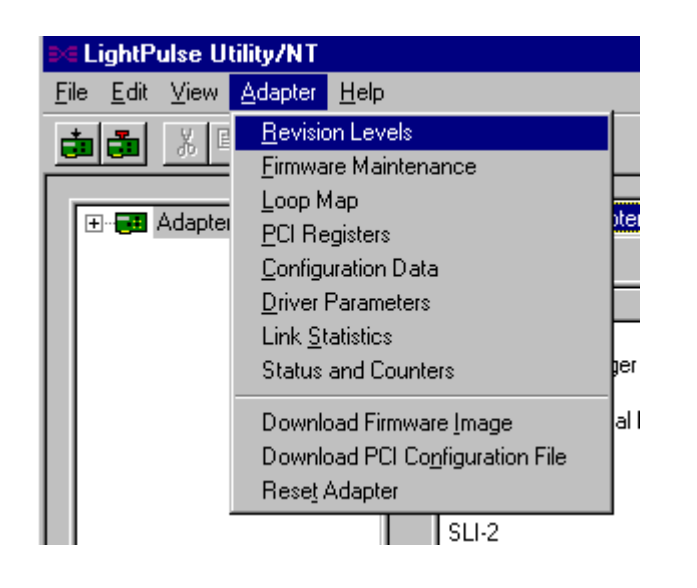

- Easily see statistics about a currently installed adapter and nodes connected to it
- Easily perform firmware downloads and maintenance without rebooting machine
- Examine and adjust registry parameters
- Must be used with Miniport driver version 4.10 or later

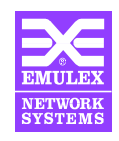

#### **Introduction to the Port Driver**

- Why the Port Driver?
  - Can utilize multiprocessor machines efficiently for potentially higher performance
  - Can have features like persistent LUN binding, configurable LUN mapping and smart SCSI multipathing
  - Can Map up to 256 LUNs from a large pool of available remote LUN numbers
  - Will allow future multi-protocol support

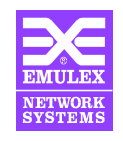

# **Port Driver Configuration Utility**

| ≥∈Emulex Configuration T                                                                                                    | ool                                                                                           |                                                         | ×                                                                                                    |
|----------------------------------------------------------------------------------------------------|-----------------------------------------------------------------------------------------------|---------------------------------------------------------|----------------------------------------------------------------------------------------------------|
| Available A<br>Emulex LP-6000 Adapter, Bu                                                                                                    | dapters<br>is 0 Slot 19 Rev 2.2045                                                            |                                                         | Adapter Controls<br>Adapter Controls<br>Query name server for all N-Ports<br>Point to Point<br>Allow Multiple paths to SCSI Targets                                                                                                    |
| SCSI T                                                                                                    | argets                                                                                        |                                                         | Hegister For State Change           Use Report LUNs                                                                                                    |
| World Wide Port Name           21000020370084CB           2100002037007888           210000203700864A           2100002037008827           2200002037101896           2200002037101978           2200002037101907           2200002037101907           2200002037101877           2200002037008212           2200002037008262           2200002037008540           2200002037008540           2200002037008690 | Mapped SCSI ID 0 1 2 3 4 5 6 7 8 (Present) 9 (Present) 10 (Present) 11 (Present) 11 (Present) | <u>F</u> irmware<br><u>M</u> emory<br><u>R</u> eset Bus | <ul> <li>□ Use Name Server after RSCN</li> <li>□ Lun Mapping</li> <li>□ Automatic Lun Mapping</li> <li>□ Use SLI-1 Mode</li> <li>□ Use Adapter Timer<br/>Adapter Timeout Value</li> <li>10</li> <li>Maximum Number of LUNs<br/>Maximum Queue Depth</li> <li>8</li> </ul> |
| E_D_TOV 1000 ms<br>AL_TOV 15 ms<br><u>A</u> pply                                                                                                    | R_A_TOV 2<br>ARB_TOV 1000<br><u>E</u> xit                                                     | sec<br>ms                                               | Static Poll Destination Address Address Add Address Delete Address                                                                                                    |

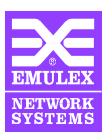

### **Port Driver Special Features**

- Persistent Binding
  - Allows a subset of discovered targets to be bound to the host system. Keyed by World Wide Name
  - Binding to host system is permanent. Configuration changes survive reboots or hardware configuration changes
- LUN Mapping
  - Allows LUNs that are beyond NT's LUN range to be bound permanently to an NT LUN number

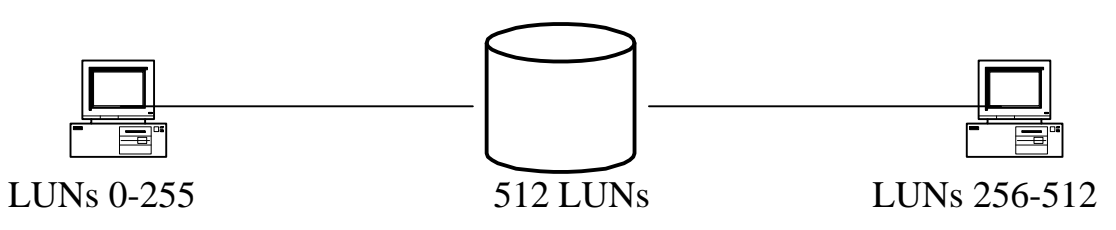

Automatic mode can discover and map at boot time with no user intervention

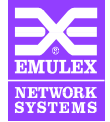

#### **Firmware Structure**

Adapter Boot - POST

ENDEC Loop Back

Stub

Boot BIOS (optional)

SLI - 1 Overlay

SLI - 2 Overlay

**Config Regions** 

Contains Kernel. Essential for normal operation

POST code for internal ENDEC Loop Back

Loads either SLI-1 or SLI-2 functional firmware

**Optional INT13 boot BIOS** 

SLI-1 Functional Firmware

SLI-2 Functional Firmware

Non-volatile configuration parameters

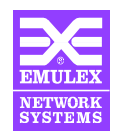

| AWC          | VS.       | DWC                  |
|--------------|-----------|----------------------|
| Adapter Boot | t - POST  | Adapter Boot - POST  |
| ENDEC Loc    | op Back   | ENDEC Loop Back      |
| Stub         |           | Stub                 |
| Boot BIOS (d | optional) | Boot BIOS (optional) |
| SLI - 1 Ov   | verlay    | SLI - 1 Overlay      |
| SLI - 2 Ov   | verlay    | SLI - 2 Overlay      |
|              |           |                      |

Config Regions

Config Regions

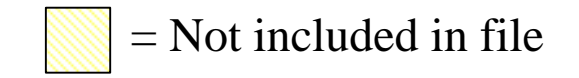

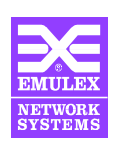

#### **Firmware Files**

| DFnnn.AWC  | Full flash image                                                  |
|------------|-------------------------------------------------------------------|
| DFBnnn.AWC | Full flash image with boot BIOS                                   |
| DFnnn.DWC  | Flash image without adapter boot code and POST                    |
| DFBnnn.DWC | Flash image without adapter boot code and POST but with boot BIOS |

- **BIOS is completely disabled by default in SFB files**
- All current Emulex utilities check the board type and will not allow incorrect firmware to be loaded

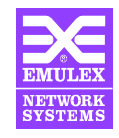

#### **Boot BIOS**

- Allows booting from Fibre Channel drives or RAID arrays
- Supports Phoenix Multi-Boot Specification
- Supports INT13 (Intel) architectures only
- Completely disabled by default -- No banner at boot time
  - Must be enabled with LP6DUTIL or GUI utility

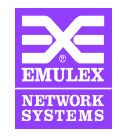

# **Emulex Fibre Channel HBA Boot BIOS**

#### Current Boot BIOS supports

- Up to 8 Fibre Channel HBAs per computer
- Multi-Initiators on different systems (connect by hubs)
- Multi disk arrays and Multi-LUN support (up to 8 LUNs per ALPA)
- Detects up to 99 devices per adapter
- Display a maximum of 16 devices during the boot process

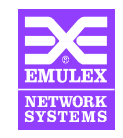

# LP6DUTIL.EXE

| LP6DUTIL Main Menu Revision 8.3 |
|---------------------------------|
| 1 - Test Host Adapters          |
| 2 - Modify Test Options         |
| 3 - Restart Host Adapters       |
| 4 - Input/Output                |
| 5 - Maintenance                 |
| 6 - Show Host Adapters Info     |
| 7 - Quit                        |
| Option:                         |
|                                 |
|                                 |

- Extensive testing of multiple host adapters
  - Full range of testing including PCI path and external loop back
- Full firmware maintenance and downloading
- DOS based -- does not require a driver

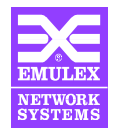

# **Troubleshooting**

- LED Operation
- The NT Event Log
- Optional driver Registry settings
- Isolating common physical layer problems

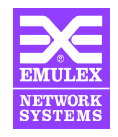

# **LED Operation**

| Green LED  | Yellow LED | State                                                |
|------------|------------|------------------------------------------------------|
| ON         | Slow Blink | Link up                                              |
| Slow Blink | OFF        | Link down or adapter not yet configured              |
| OFF        | Flickering | Power up or adapter reset                            |
| OFF        | Fast Blink | POST Failure                                         |
| Slow Blink | Fast Blink | Download in progress or no functional firmware found |

• A properly functioning adapter always has at least one LED flashing. If at least one LED is not flashing, the board is hung or dead

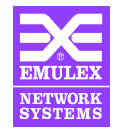

# The NT Event Log (Miniport)

- Miniport driver only logs events under lp6nds35 Event ID 11
- Codes are placed at offset 0x10 in Event Detail
- The Miniport driver readme contains the codes and their meanings
- Event ID 9 and 15 are from the Microsoft SCSI Port driver and cannot be decoded with readme

| Event Deta                                            | ail                                       |                                           |                              |                                           |                               |                             |              | × |
|-------------------------------------------------------|-------------------------------------------|-------------------------------------------|------------------------------|-------------------------------------------|-------------------------------|-----------------------------|--------------|---|
| Date:<br>Time:<br><u>U</u> ser:<br>Co <u>m</u> puter: | 1720799<br>10:56:48<br>N7A<br>6300        | АМ                                        |                              | Eiventi<br>Source<br>Type:<br>Catego      | ID: 1<br>:: Ip<br>E<br>ory: N | 1<br>6nds35<br>rror<br>lone |              |   |
| <u>D</u> escriptio                                    | n:                                        |                                           |                              |                                           |                               |                             |              |   |
| D <u>a</u> ta:                                        | r detected                                | d a controll<br>○ <u>₩</u> ords           | er error                     | on \Dev                                   | vice\5                        | icsiPort2                   | 2.           | × |
| 0000:<br>0008:<br>0010:<br>0018:<br>0020:             | 0f 00<br>00 00<br>f6 03<br>00 00<br>00 00 | 10 00<br>00 00<br>18 d4<br>00 00<br>00 00 | 01 0<br>05 0<br>00 0<br>00 0 | )0 6a<br>)0 04<br>)0 00<br>)0 00<br>)0 00 | 00<br>c0<br>00<br>00<br>00    | <br>Ö                       | j<br>à       |   |
| CI                                                    | ose                                       | ( <u>P</u> revio                          | us                           | <u>N</u> e                                | xt                            |                             | <u>H</u> elp |   |

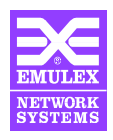

# The NT Event Log (Port)

- Port driver logs events under elxsli2
   Event ID 1
- Text message is placed in the Description box in Event Detail

| Event Deta                                            | ail                                              |                            |                            |                            |                            |                      |                                                                       |                            |            |   |                  | × |
|-------------------------------------------------------|--------------------------------------------------|----------------------------|----------------------------|----------------------------|----------------------------|----------------------|-----------------------------------------------------------------------|----------------------------|------------|---|------------------|---|
| Date:<br>Time:<br><u>U</u> ser:<br>Co <u>m</u> puter: | 1/14/99<br>6:08:03 PM<br>N/A<br>6300             |                            |                            |                            |                            | E<br>S<br>T<br>C     | Event ID: 1<br>Source: elxsli2<br>Type: Information<br>Category: None |                            |            |   |                  |   |
| <u>D</u> escription                                   | n:                                               |                            |                            | 1.01                       |                            |                      |                                                                       | <u></u>                    |            |   |                  |   |
| sliFindScsiTarget: mapped 2100002037007b88 to 8       |                                                  |                            |                            |                            |                            |                      |                                                                       |                            | T          |   |                  |   |
| D <u>a</u> ta: 🖸                                      | ) <u>B</u> yt                                    | es (                       | 0 <u>w</u>                 | (ords                      |                            |                      |                                                                       |                            |            |   |                  |   |
| 0000:<br>0008:<br>0010:<br>0018:<br>0020:             | ff<br>00<br>00<br>00<br>00                       | ff<br>00<br>00<br>00<br>00 | 00<br>00<br>00<br>00<br>00 | 00<br>00<br>00<br>00<br>00 | 02<br>01<br>00<br>00<br>00 | 00<br>00<br>00<br>00 | 54<br>00<br>00<br>00<br>00                                            | 00<br>40<br>00<br>00<br>00 | ÿÿ<br><br> | ; | T.<br>.@<br><br> |   |
| CI                                                    | Close <u>P</u> revious <u>N</u> ext <u>H</u> elp |                            |                            |                            |                            |                      |                                                                       |                            |            |   |                  |   |

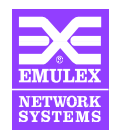

# **Optional Driver Registry Settings**

- Miniport Driver
  - Add the following to the Miniport Registry key

HKEY\_LOCAL\_MACHINE->SYSTEM->CurrentControlSet

->Services->lp6nds35

Add LogErrors=1; to the DriverParameter Value

Port Driver

Add the following to the Port Registry key

HKEY\_LOCAL\_MACHINE->SYSTEM->CurrentControlSet

->Services->elxsli2

Add REG\_DWORD value DriverTraceMask=0x83B2

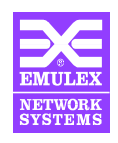

#### **Common Physical Layer Problems**

- Bad cable
  - Many I/O timeouts
  - Slow performance
  - Unstable link -- many LIPs
- Loose GLM
  - Symptoms similar to bad cable
  - May happen when the cable is disconnected and reconnected many times
- Driver set for incorrect topology
  - Driver configured for point to point but cable is connected to an FL\_Port or other FC\_AL only device

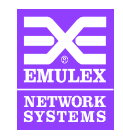

#### **Emulex Web and ftp Sites**

- www.emulex.com
  - See Support Section for:
    - Driver and Firmware Updates
    - Most Current Documentation
    - Knowledge Base
    - Returns Information
- ftp.emulex.com
  - Username: anonymous
  - Dir: fibrechannel

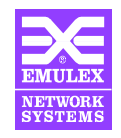

#### **Emulex Technical Support**

- How to contact us
  - Phone(24 hr): (714) 662-5600 or (800) 854-7112
  - Fax: (714) 513-8269
  - e-mail: tech\_support@emulex.com
- What to prepare before you call
  - Versions of all Emulex software and firmware
  - LED activity
  - NT Event log -- be prepared to save and email to Emulex

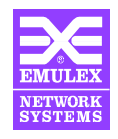

## **Netware SCSI Driver**

- Current Driver Supports
  - Novell Netware 4.11 and 5.0
  - Fibre Channel FC-PH rev. 4.3 ANSI Standard
  - Fibre Channel FC\_AL Topology
  - Optimized for SCSI Protocol (FCP)
  - Multi-LUN Support up to 256 LUNs
- Support Emulex Fibre Channel HBAs
  - + LP6000
  - + LP7000
  - + LP8000
  - + LP850

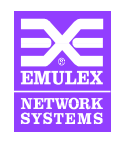

- Under Netware 4.11, Run "LOAD INSTALL"
- Under Netware 5.0, Run "LOAD NWCONFIG"
  - Insert the floppy disk with netware driver on the floppy disk
  - Select "Driver Options"
  - Select "Configure disk and storage device drivers"
  - Select "Select an additional driver"
  - To install a new driver from floppy disk, Press <Insert> Then press <Return>

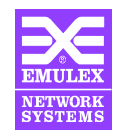

- Select "LP6000.HAM Emulex Light Pulse Fibre Channel Adapter HAM Driver" from screen
- Screen shows

"Do you want to copy driver LP6000.HAM?"

- Select "Yes"
- Screen shows

Specify a server boot path (where SERVER.EXE will be): >C:\NWSERVER

Press <Return> to OK

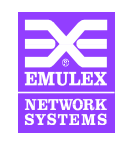

#### Screen shows

"Save existing file C:\NWSERVER\LP6000.HAM No / Yes"

- Press "Y" to save the netware server directory
- Screen shows

Slot Number

Driver Version: Version 1.10 (990217)

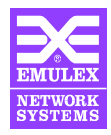

- Type the PCI slot number where the host adapter is installed and press <Enter>
- Press <F10> or <Esc> to save the parameter
- Select "Save parameters and load driver"
- Select "No" when prompted to select an additional device drover
- Select "Discover and load additional drivers" and press <Enter>

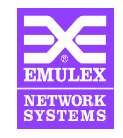

- The OS scans and binds new devices to proper Custom Device Module (CDM)
- Press <Esc> to complete the driver installation process

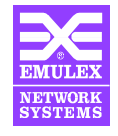

#### Minimum Requirements

- + 32 MB system RAM
- AIX 4.11 Operating System (minimum)
- Emulex Host Adapter Board
  - + LP6000
  - LP7000
  - + LP8000

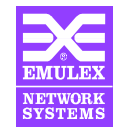

- Use Application Manager GUI Interface to Install AIX SCSI/IP Driver
  - Login as root
  - Open Application Manager
  - Double click System\_Admin
  - Double click Install Manager
  - Select source or download directory
  - Select Device in Work Area to view available driver package(s)

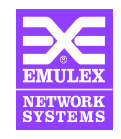

- Select Fibre Channel driver
- In Actions area, click Install/Update and Yes to begin installation
- When installation is completed, click OK
- Select Exit to leave Install & Update Software Manager, and Yes to Confirm
- Open terminal window and enter these commands to reboot the system
  - # sync
  - # reboot

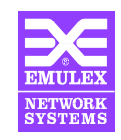

- Verify Driver Installation from Application Manager
  - Select System\_Admin, Device Manager
  - Scroll Devices in Work Area to see the AIX device just installed

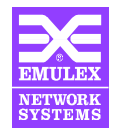

- Minimum Requirements
  - Solaris 2.6
  - 16MB system RAM
- Emulex Host Adapter Board
  - + LP6000
  - + LP7000
  - + LP8000

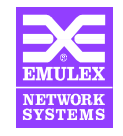

- Installation Procedures
  - Login as root
  - Create a temporary directory (i.e. emlxtmp)
  - + > cd emlxtmp
  - Shut down volume management daemon
     /etc/init.d/volmgt stop
  - From the directory, untar the file
     > tar xvf lpfc -sparc-x.x.x-tar
     where x.x.x is the Solaris version

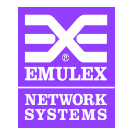

- Installation Script
  - Specify the desired package number or press <Enter> to accept all
     Select package(s) you wish to process (or 'all' to process all packages). (default: all) [?,??,q]:
  - Type the system type and directory or press <Enter> to accept default
     Lpfc driver directory (default /kernel/drv) [?]:
  - Specify the manpage directory or press <Enter> to accept the default
     Lpfc manpage directory (default /usr/share/man/man7d) [?]:

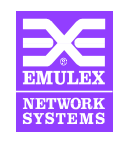

- Type <y> or <n> to select IP networking support
   Use IP networking over Fibre Channel [y,n,?]:
- Type the adapter's network host name to enable networking or <q> to quit (This question does not appear if you answered "No" to the previous question Network name (for first adapter) [?,q]:
- Type <y> to continue or <n> to exit installion

Do you want to continue with the installation of <lpfc> [y,n,?]:

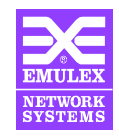

- Type <q> to quit if you do not want to install additional packages
   Select package(s) you wish to process {or 'all' to process all packages). (default: all) [?,??,q]:
- When prompted, type the shut down command to restart the system The machine must be rebooted in order to ensure operation shutdown -y -i6 -g0

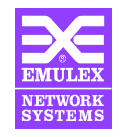

- Partition the Fibre Channel Disk
  - Type this command to enter the format utility
    - > format
  - Partition the disk format> fdisk format> partition
  - Write partition map and label to the disk partition> label
  - Press <Esc> twice to return to # Prompt

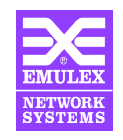

 After labeling the disk, enter this command to display drive device ID # ls /dev/dsk
 After partition the disk, the device ID displays like this c1t14d0s3
 c1 - controller number t14d0 - drive number (made up of target number [t14] & LUN number [d0] s3 - slice (partition) number

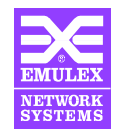

- Create a new filesystem on the partition
   > newfs /dev/rdisk/device\_id
   device\_id
   i.e. c1t14d0s3
- Create a directory to be used as a mount point:

> mkdir directory\_name

- Mount the filesystem
  - > mount /dev/dsk/device\_id/directory\_name
- Edit this file to make the disk mount upon boot

> vi /etc/vfstab

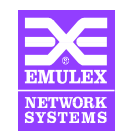